## ACCESO A PADRES DE FAMILIA – INSTRUCCIONES PASO A PASO

Será obligado a un cambio de contraseña en Skyward en su siguiente inicio de sesión. Usted recibirá dos mensajes de correo electrónico de DoNotReply@Fortbendisd.com con asunto "información de acceso a su cuenta de familia y asistencia de inicio de sesión/contraseña. Por favor seleccione el enlace y utilice el inicio de sesión en el correo electrónico. Si no ha recibido el primer correo electrónico en las siguientes 24 horas, verifique sus carpetas de spam.

- Ier correo electrónico Seleccione el enlance, introduzca su nombre de usuario o dirección de correo electrónico y seleccione Enviar
- > Se le dará acceso su página principal (LOGIN) esto es lo que verá en su primer correo electrónico:

You have been given the ability to access Family Access. Click or the following link to obtain a password in order to access this system.

https://skyward-fbprod.iscorp.com/scripts/wsisa\_dll/WService=wse\_ur/ortbendtx/skyportexpired.w?id=266946&dc=2456036&tc=41438&lg=wu%20%20%20%20&ev007&enc=pbxkkkhidilDvkla&hforgotLoginPage=seplog01

Login:

Please note:

If your child is enrolled in the 2017-2018 school year, you will be able to access Family Access right away.

If your child is enrolled in the 2018-2019 school year, you will be able to access Family Access at the beginning of July 2018.

District: FORT BEND INDEPENDENT SCHOOL DISTRICT District Web Site: HTTP:/<u>WWW.FORTBEND.K12.TX US</u> State: TX District Code: 079907

- > Luego se le enviará un 2do correo electrónico introduzca una nueva contraseña y seleccione Enviar
- Regrese a la página de acceso familiar de Skyward y entre con su clave de acceso y su nueva contraseña. La pantalla se verá así:

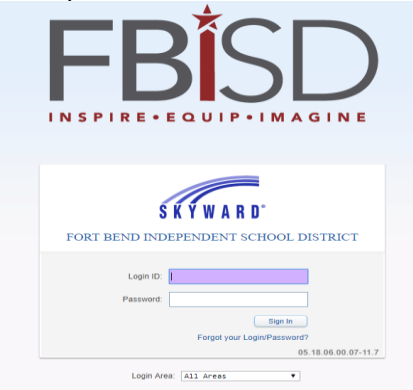

١

Una vez ingresado en la página de inicio, necesitará hacer clic en "ir a la verificación de información del estudiante (nombre de estudiante)"

|                                        | You have unread messages                                                                                                  |
|----------------------------------------|----------------------------------------------------------------------------------------------------|
| Home                                   |                                                                                                    |
| New Student                            | Student Information Verification is now open until 09/18/2018                                                             |
| Online<br>Enrollment                   | Student Information Verification at KEMPNER H S for the 2018-2019 school year is now open, yet has not been completed for |
| Student<br>Information<br>Verification | Go to Student Information Verification for                                                                                |
|                                        | An Online Form is now available to fill out                                                                               |
| Online Forms                           | To access the student portal parents must use the unique access code assigned to the                                      |

Usted verá la siguiente pantalla con todas las formas que necesita actualizar en el lado derecho de su monitor

| Fai                    | mily Access Maria arzate                                                                                                    | My Account Contact Us Exit                      |
|------------------------|----------------------------------------------------------------------------------------------------|-------------------------------------------------|
| S K Ý W A R D°         |                                                                                                    | District Links                                  |
| Homo                   | Student Information Verification                                                                                                    |                                                 |
| nome                   | H S 2018-2019)                                                                                                    |                                                 |
| New Student<br>Online  | Student Information Verification                                                                                                    | Student Information Verification                |
| Enrollment             | This process allows you to verify and update certain information about your student without having to the out and sign a paper form. It does not register your child for school.         | 1. Verify Student & Family<br>Information       |
| Student<br>Information | When logging on, be sure to check the district links on the top right hand side of the screen to obtain information on<br>supported laterant Provide Provide The Student/Parent Handback | a. Student Information                          |
| Verification           | Complete Step 1 to undate selected student and quardian demographic information. Name, address, or                                                                                       | b. Family Address                               |
| Online Forms           | race/ethnicity changes cannot be made online. You must take supporting documentation for these changes directly to the school                                                            | c. Family Information                           |
| Calendar               | Step 2 is the Medical/Emergency Information form.                                                                                                    | d. Emergency Contacts                           |
| Gradebook              | Step 3 is the Parent and Student Consent Checklist.                                                                                                    | 2. Student Medical/Emergency<br>Information     |
| Attendance             | Step 4 is the Military Connected Form.                                                                                                    | 3. Parent and Student Consent<br>Checklist      |
| Student Info           | Link, Dietary Accommodations Link, Fort Bend Education Foundation Link, and McKinney-Vento Program<br>Information Link.                                                                  | 4. Military Connected                           |
| Food Service           | Step 6 is Skylert Verification.                                                                                                    | 5. Helpful Parent Links                         |
| Schedule               | Be sure to complete all steps and click the completed button after each step and at the very end of the process to                                                                       | 6. Verify Skylert Information                   |
| Test Scores            | marcate to school personnel that you have vermed your student mormation for this school year.                                                                                            | 7. Complete Student Information<br>Verification |
|                        |                                                                                                    |                                                 |
| Endorsements           |                                                                                                    | Next                                            |
| Conferences            |                                                                                                    | Close and Finish Later                          |
| Acadomio               |                                                                                                    |                                                 |

Haga clic en cada uno de los enlaces y verifique y/o actualice la información en esa página. Cuando haya terminado con esa página haga clic en el paso completo y vaya al botón continuar paso en la parte derecha inferior.

| Secure   https://sky  | ward-fbprod.iscorp.com/scripts/wsisa.dll/WService=wsedufortbendtx/sfgnlinereg001.w                                                                                                |                                                 |
|-----------------------|----------------------------------------------------------------------------------------------------|-------------------------------------------------|
| Fai                   | nily Access                                                                                                    | My Account Contact Us Exit                      |
| S K Y W A R D°        |                                                                                                    | District Links                                  |
|                       | Student Information Verification                                                                                                    |                                                 |
| Home                  | H S 2018-2019)                                                                                                    | ₩                                               |
| New Student<br>Online | Step 1a. Verify Student & Family Information : Student Information                                                                                                    | Student Information Verification                |
| Enrollment            | Please contact your child's campus if name, address, or race/ethnicity needs to be updated.<br>You must provide supporting documentation for these changes directly to the school | 1. Verify Student & Family<br>Information       |
| Information           |                                                                                                    | a. Student Information                          |
| Verification          | General Information                                                                                                    | b. Family Address                               |
| Online Forms          | First:                                                                                                    | c. Family Information                           |
| Calendar              | Last. Suffix:                                                                                                    | d. Emergency Contacts                           |
| Gradebook             | * Birthday: Gender.                                                                                                    | 2. Student Medical/Emergency<br>Information     |
| Attendance            | Home Phone:                                                                                                    | 3. Parent and Student Consent<br>Checklist      |
| Student Info          | ▼ Ext:                                                                                                    | 4. Military Connected                           |
| Food Service          |                                                                                                    | 5. Helpful Parent Links                         |
| Schedule              | Home Email:                                                                                                    | 6. Verify Skylert Information                   |
| Tello                 | Birth County:                                                                                                    | 7. Complete Student Information<br>Verification |
| lest Scores           | Birth State:                                                                                                    |                                                 |
| Endorsements          | Birth Country                                                                                                    | Previous Step Next Step                         |
| Conferences           |                                                                                                    | Close and Finish Later                          |
| Academic<br>History   | Complete contract and the complete Step 1a and move to Step 1b                                                                                                    |                                                 |
| Portfolio             | ( ^ ) Indicates a required tield.                                                                                                    |                                                 |
| Skylert               |                                                                                                    |                                                 |
| Login History         |                                                                                                    |                                                 |

Una vez que todas las secciones se hayan completado correctamente obtendrá una marca de verificación verde junto a cada sección del 1 al 6 únicamente. Número siete será una página que se ve de la sigueinte manera:

| KYWARD"             |                                                                                                    |                                                              | District Links                                                              |
|---------------------|----------------------------------------------------------------------------------------------------|--------------------------------------------------------------|-----------------------------------------------------------------------------|
| L                   | Student Information Verification                                                                                                    | <u></u>                                                      |                                                                             |
| lome                | H S 2018-2019)                                                                                                    | F                                                            | Print                                                                       |
| New Student         | Step 7. Complete Student Information Verification (R                                                                                       | equired)                                                     | Student Information Verification                                            |
| Inrollment          | By completing Student Information Verification, you are confirming t<br>Are you sure you want to complete Student Information Verification | hat the Steps below have been finished.                      | 1. Verify Student & Family                                                  |
| itudent             |                                                                                                    |                                                              | Completed 08/28/2018 10:10am                                                |
| rification          | Step 1) Verify Student & Family Information                                                                                                | Completed 08/28/2018 10:10am                                 | Information                                                                 |
| Inline Forms        | No Requested Changes exist for Step 1.                                                                                                    |                                                              | ∛b. Family Address                                                          |
| alendar             | Step 2) Student Medical/Emergency Information                                                                                              | Completed 08/28/2018 10:11am                                 | ♂c. Family Information                                                      |
| Vadabaak            | Step 4) Military Connected                                                                                                    | Completed 08/28/2018 10:15am                                 | of d. Emergency Contacts                                                    |
| Attendance          | Step 5) Helpful Parent Links   Step 6) Verify Skylert Information                                                                          | Completed 08/28/2018 10:15am<br>Completed 08/28/2018 10:16am | 2. Student Medical/Emergency<br>Information<br>Completed 08/28/2018 10:11am |
| Student Info        | Guardian Name: Guardian Address:                                                                                                    | <b>[</b>                                                     | 3. Parent and Student Consent<br>Checklist                                  |
| ood Service         | Submit Student Inform                                                                                                    | nation                                                       | Completed 08/28/2018 10:14am                                                |
| Schedule            | Verification                                                                                                    |                                                              | Completed 08/28/2018 10:15am                                                |
| est Scores          |                                                                                                    | <b>†</b>                                                     | 5. Helpful Parent Links                                                     |
| Indorsements        |                                                                                                    |                                                              | Completed 08/28/2018 10:15am                                                |
| Conferences         |                                                                                                    |                                                              | Completed 08/28/2018 10:16am                                                |
| Academic<br>History |                                                                                                    |                                                              | 7. Complete Student Information Verification                                |
| Portfolio           |                                                                                                    |                                                              | Previous Step Next Step                                                     |
| Skylert             |                                                                                                    |                                                              | Close and Finish Later                                                      |
| ogin History        |                                                                                                    |                                                              |                                                                             |

- Haga clic en el botón "Enviar verificación de la información del estudiante" en la parte inferior de la pantalla para completar los formularios de verificación 2018-2019

Si usted todavía tiene preguntas o problemas para acceder a las formas de su estudiante en Skyward por favor llame a nuestra Oficina de Ayuda de FBISD al 281-634-1300 ó a la Secretaria de captura de datos del plantel al

281-634-2317.

¡Tenga un día maravilloso!